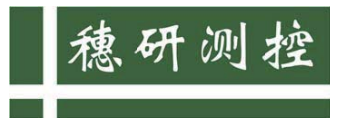

解决计量痛点 • 诠释计量精神

# 高精度双路智能测试仪 Force 2CH

# 产品使用说明书

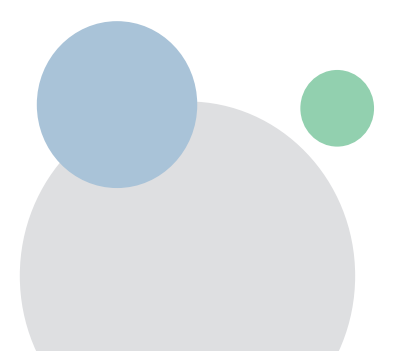

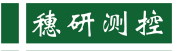

|          | 目 求                             |     |
|----------|---------------------------------|-----|
| _,       | 仪器简介及应用范围                       | 2   |
| <u> </u> | 仪器的技术参数                         | 2   |
| Ξ,       | 仪器操作及功能介绍                       | 3   |
|          | 1、仪器整体结构                        | 3   |
|          | 2、仪器的连接                         | 4   |
|          | 3、测量仪的使用                        | 4   |
| 四、       | 引伸计的标定(请参考 Force 系列测力仪表进行力值的标定) | 8   |
| 五、       | 软件下载地址                          | 9   |
| 六、       | 其他                              | .10 |
| 装        | 箱 单                             | .11 |
| 合        | 格 证                             | .12 |
|          |                                 |     |

.

-----

### 一、仪器简介及应用范围

Force 2CH 高精度双路智能测试仪是一款用于材料试验机力值/校 准检定和同轴度检定/校准的的专用计量标准装置,其结构性能和技术 指标符合 JJG139《拉力、压力和万能试验机检定规程》、JJG475《电子 式万能试验机》的要求,非常适合计量部门、材料试验机生产和使用单 位用于材料试验机的力值和同轴度的检定或校准。

本测量仪是一款高性能的专用计量仪器,由高精度引伸计、标准试 棒和测量系统组成,配合专用的测量操作软件,具有准确度高、性能稳 定、功能丰富等特点,适合多种材料试验机同轴度的检定和校准。

#### 二、仪器的技术参数

1、力值测量

a) 具有2个力值传感器测量通道,可同时对2个力值传感器进行 力值测量,并分别显示每个力值传感器的测力结果和总力值测量结果;

b) 可同时显示 2 个力值传感器的灵敏度测量结果和总灵敏度测量 结果;

c) 仪表力值测量准确度 (MPE): ±0.01%;

d) 可存储多达 16 个力值传感器, 传感器型号编号信息完整, 操作 直观, 使用方便;

e) 配套专用安卓 APP 和 IOS APP, 具有传感器标定、数据记录及 计算功能。

2

2、同轴度测量

- a) 测量引伸计传感器标距: 100mm;
- b) 引伸计传感器最大变形: 2mm;
- c) 同轴度测量最大允许误差 (MPE): ±1%;
- d) 数字显示,同时显示两个引伸计示值及同轴度测量值;
- e) 配套专用 APP, 具有传感器标定、数据记录及计算功能;

# 三、仪器操作及功能介绍

1、仪器整体结构

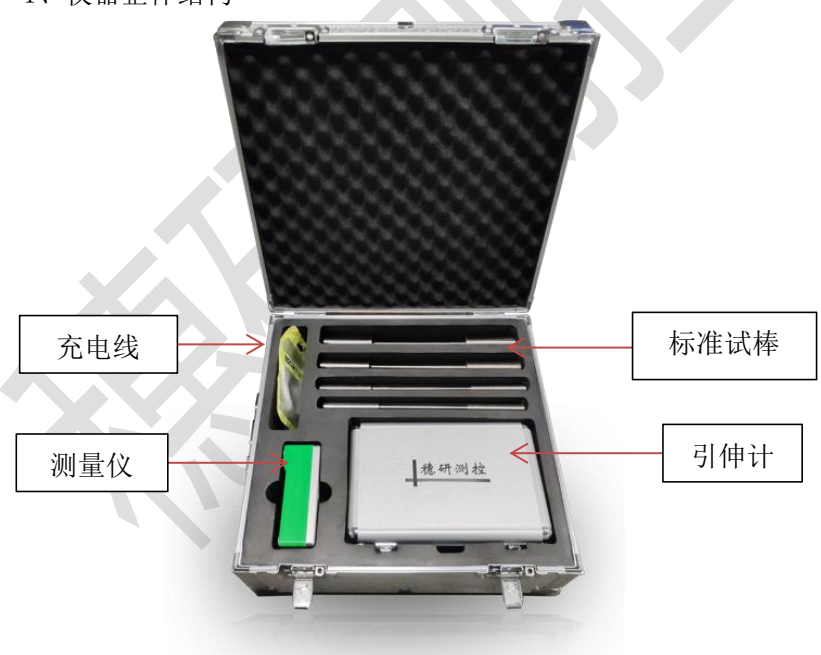

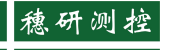

2、仪器的连接

分别把1号和2号引伸计与测量仪表的1号和2号采集端口连接

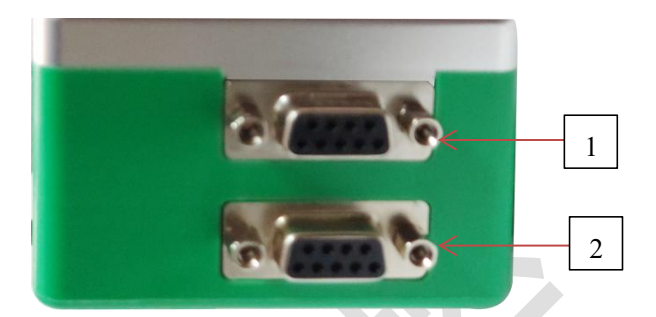

- 3、测量仪的使用
  - (1) 各部分正确连接后,打开显示仪表,显示界面如下:

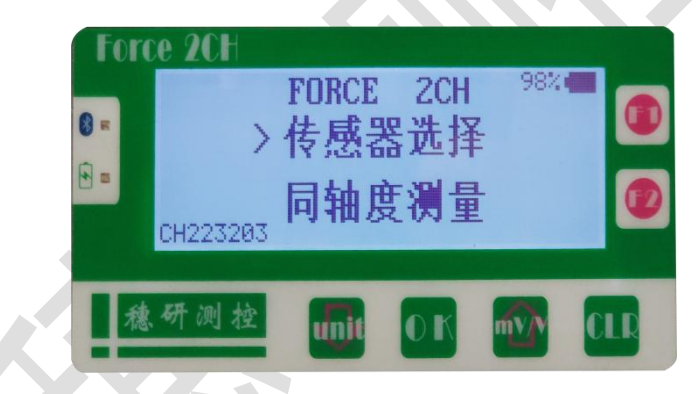

(2)选择合适量程的试棒,在被检试验机上下夹头上安装好,把 测量引伸计正确安装在试棒上,按照检定规程的操作测量同轴度;注意选择的试棒在测试过程的最大试验力不应超过下表的规定值;

| 试棒试验段直径 | 材质 | 最大允许试验力 |
|---------|----|---------|
| 13mm    | 钢  | 25kN    |
| 12mm    | 钢  | 20kN    |
| 1 Omm   | 钢  | 15kN    |

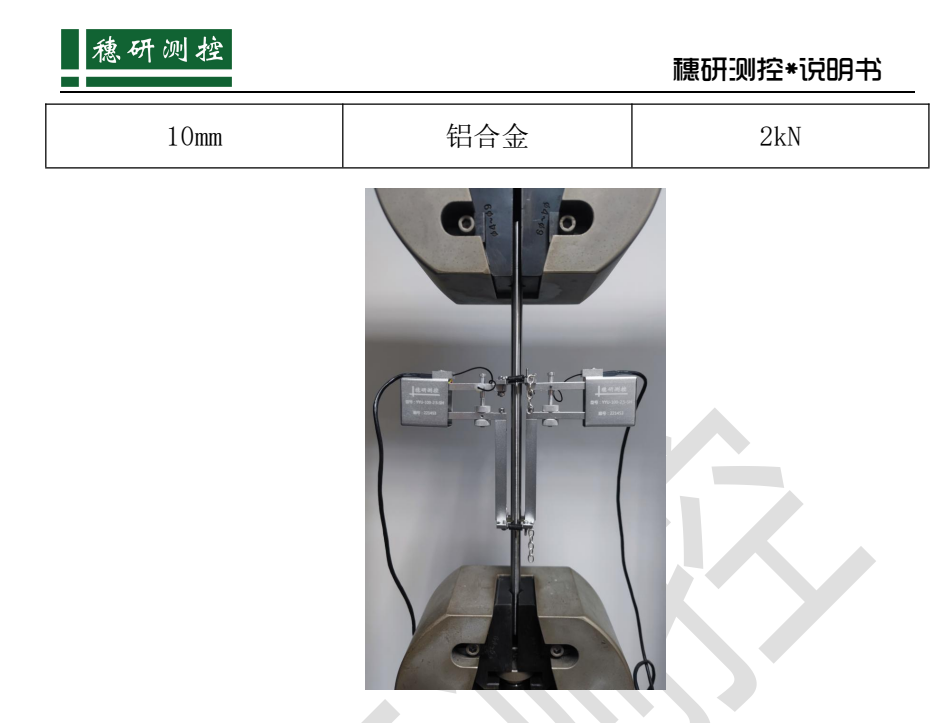

(3)运行测试软件(移动显示端打开 APP),显示界面如下:

在该界面上会列出当前所搜索到的测试仪列表,手机"选择框"选 取相应的测试仪,等待蓝牙连接显示"蓝牙已连接",表示仪表与移动 显示端已配对连接成功,如下图:

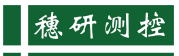

| 11:2 | 3                         | 🎟 奈 III. III. \$ | 11:06        |           | 🎟 🖗 lh. lh. \$ |
|------|---------------------------|------------------|--------------|-----------|----------------|
|      | #語 设备 >                   | 语言 中文 🗸          | 0 已连接        |           | 语言 中文 🗸        |
|      | <b>法洪</b> 探沿冬 ( 沿冬地       | 四字中 )            | <b>1</b> 00% |           | () ~           |
|      | h应并反由(反由)                 | 257)             |              | 信息 测量 -   | 图表             |
|      | Force8-280574<br>280574   | 8                | CHI CO       | 0.0000mm  | 18             |
|      | Force8-180910<br>180910   | 8                | CH2          | 0.0000 mm | 清泰             |
|      | Force3CH-220810<br>220810 | 8                |              | %         | 清零             |
|      | Force8-180930<br>180930   | 8                | 检测点          |           | 统计<br>CH2 同轴度  |
| 0    | Force2CH-723006<br>723006 | 8                |              |           |                |
|      | Force8-180902<br>180902   | 8                |              |           |                |
|      | Force8-280595<br>280595   | 8                |              |           |                |
|      | Force8-180937             | 0                |              | 请选择传感器    | 2<br>2         |
|      | 180937                    | 0                | 型号           | SY001     | >              |
|      | Force3CH-733009           | 8                | 测量范围         | 2.5       | >              |
|      | 122004                    |                  | 出厂编号         | 123       | >              |
| -    | Eoroo@_190015             |                  | 小数位          | 2         | >              |
|      | 确定                        |                  | 单位           | mm        | >              |
|      | 重新搜索                      |                  |              | 保存        | 制除             |
|      | 取消                        |                  |              | 取消        |                |

在此界面上点确定,进入测试仪的传感器选择界面,该界面列出了 已存储在仪表中的所有传感器,以供选择,可通过点击"选择框"选择 相应的传感器(或添加传感器),点击"确定",进入测试界面:

# 穗研测控

# 穗研测控\*说明书

| 16:59 ම්                                                                                                    |      |          | * atl .a   | 1 🤋 🐵    |      | 17:00 ලි |        |        | a   1. \$  | ul 🤶 📾 |
|----------------------------------------------------------------------------------------------------|------|----------|------------|----------|------|----------|--------|--------|------------|--------|
| 🚷 已连接                                                                                                    | 设备   | 733004 🗸 | 语言         | 中文 🗸     |      |          | 设备     |        | 语言         |        |
| 98%                                                                                                    | 传感器  | (同轴度     | (1))YYU(2) | 21149) 🗸 |      | 98%      |        |        | (1))YYU(2) |        |
|                                                                                                    | 信息   | 测量       | 國表         |          |      |          | 信息     | - WE   | 國表         |        |
| CH1 •                                                                                                    | 0.10 | 15 mm    |            | 清零       |      | CH1      | 0.10   | )18mm  |            | 清零     |
| 16:59 00   そ、細、山、 (C)     18:59 00   店店   中文、     198%   (G油度())YYU(22114)   (     (信息   河量   國表   (     (日油度())YYU(22114)   (   (     (信息   河量   國表   (     (日油度())YYU(22114)   (   (     (日油)   0.1015 mm   (     (日山)   0.1029 mm   (     (日山)   0.68%   (     (日山)   0.68%   (     (日山)   0.68%   (     (日山)   0.5037   0.03     1   0.5040   0.5037   0.03     1   0.5040   0.5037   0.03     1   0.5040   0.24   0.24     1   1.9949   2.0033   0.21     1   1.9949   2.0033   0.21     1   1.9949   1.94   1.94   1.94                                                                                                    |      |          |            |          |      | CH2      | 0.10   | )31 mm |            | 清零     |
| 16:59 (*)   第 att att (*) (*)     198%   使品 73304 (*)   第 書 中文     -98%   作品語 (同独皮())(YUU(221149))     信息   周 一 回表     「日田 2000)   ① 日田 2000)     「日田 2000)   ① 日田 2000)     「日田 2000)   ① 日田 2000)     「日田 2000)   ① 日田 2000)     「日田 2000)   ① 日田 2000)     「日田 2000)   ① 日田 2000)     「日田 2000)   ① 日田 2000)     「日田 2000)   ① 日田 2000)     「日田 2000)   ○ 日田 2000)     「日田 2000)   ○ 日田 |      | 清麥       |            | 同辅度。     | 0.63 | 3%       |        | 清零     |            |        |
|                                                                                                    |      |          |            | 统计       |      |          |        |        |            | 统计     |
| 检测点                                                                                                    | 序号   | CH1      | CH2        | 同轴度      |      | 检测点      |        | CH1    |            | 同轴度    |
|                                                                                                    | 1    | 0.5040   | 0.5037     | 0.03     | . 1  |          | 1      | 0.5040 | 0.5037     | 0.03   |
|                                                                                                    | 2    | 0.9981   | 1.0001     | 0.10     |      |          | 2      | 0.9981 | 1.0001     | 0.10   |
|                                                                                                    | 3    | 1.4969   | 1.5040     | 0.24     |      | 检测中心:    | : null |        |            |        |
|                                                                                                    | 4    | 1.9949   | 2.0033     | 0.21     |      | 设备: null |        |        |            |        |
|                                                                                                    |      |          |            |          |      | 检测点      | 序号     | CH1    | CH2        | 同轴度    |
|                                                                                                    |      |          |            |          |      |          | 1      | 0.504  | 0.5037     | 0.0300 |
|                                                                                                    |      |          |            |          |      |          | 2      | 0.9981 | 1.0001     | 0.1000 |
|                                                                                                    |      |          |            |          |      |          | 3      | 1.4969 | 1.5040     | 0.2400 |
|                                                                                                    |      |          |            |          |      |          | 4      | 1.9949 | 2.0033     | 0.2100 |
|                                                                                                    |      |          |            |          |      |          |        | 报告     |            |        |
|                                                                                                    | 0    | Marian.  |            |          |      |          |        |        |            |        |
| 退格                                                                                                    |      | 记录       | 1          | 重置       |      |          |        | 取消     |            |        |

此界面当前两引伸计的测量数据,并计算相应同轴度测量结果;此时如需要记录测量结果数据,可按"记录"键,测量结果将记录在表格中,共可记录 10 条测量结果;记录数据满屏后,可按"重置"键清空数据;或点击"统计"完成测量,点击"报告/发送邮件"直接导出 EXCEL 原始记录。

四、引伸计的标定(请参考 Force 系列测力仪表进行力值的标定)

(警告:引伸计的标定与同轴度测量准确度直接相关,非专业人员请勿操作。)

注:

力传感器标定——请选用仪表端口①

引伸计标定——请同时连接仪表端口①和②,并分别标定①号和 ②号引伸计

| 17:09 ම           | 🍏 چ البر البر 🖇 | 17:10 🖯   | ابد \$      | ul .ul 🗟 🚳 |
|-------------------|-----------------|-----------|-------------|------------|
| 1 已连接 设备 220810 🗸 | 语言 中文 🗸         | ○ 已重接 设备  | 220810 🗸 语言 |            |
| <b>81%</b> 後感器    | () ~            | 81% (Kris |             |            |
| 信息                | 图表              | 信息        |             | ŧ          |
| 实时值 • r/min       | 单位 N            | 实时值 •     | r/min       | 単位 N       |
| 峰值 • r/min        | 清泰              | 峰值        | r/min       | 清零         |
| 检定点数 5 小位数 2      | 次数 1/3          | (同轴度①)001 | 122 记录0;    | 点前需清零      |
| 测量范围              | 统计              | 灵敏度       | 导入          | 导出         |
| 检测点检测值            | 误差              | 0.00001   | 读取          | 清零         |
|                   |                 | 测量        | 2.5         |            |
|                   |                 | 単位        | mm 标定点数     | 5          |
|                   |                 | 标定点       | 标定结果(1/2/3) | 平均值        |
|                   |                 | 0         |             |            |
|                   |                 | 0.5       |             |            |
| 请选择传感器            |                 | 1         |             |            |
|                   |                 | 1.5       |             |            |
| 测量范围 2.5          | 2               | 2.5       |             |            |
| 出厂编号 122          |                 |           |             |            |
| 小数位 4             |                 |           |             |            |
| 单位 mm             |                 |           |             |            |
| 修改标定              | 删除              |           |             |            |
|                   |                 | 退格        | 记录          | 完成         |

1、按"标定"键,输入标定密码"123456",进入引伸计标定界面。
2、逐个标定引伸计:在引伸计标定仪上安装好引伸计,标定软件

上选择相应的引伸计并清零,操作引伸计标定仪移动标定软件上输入的 位移,按"记录"键,软件自动计算和记录相应的标定系数,点击"完 成",弹出"请确认是否完成标定",若已完成,点击"确定"即完成标 定。标定后请操作引伸计标定仪检查引伸计示值准确度,如果准确度符 合要求,标定完成。

# 五、软件下载地址

安卓版 APP: <u>http://www.suiyanck.com/jishuzhichi/291.html</u> Windows 版: <u>http://www.suiyanck.com/jishuzhichi/290.html</u> 苹果版 APP: 应用商店搜索"无线测力",界面如下:

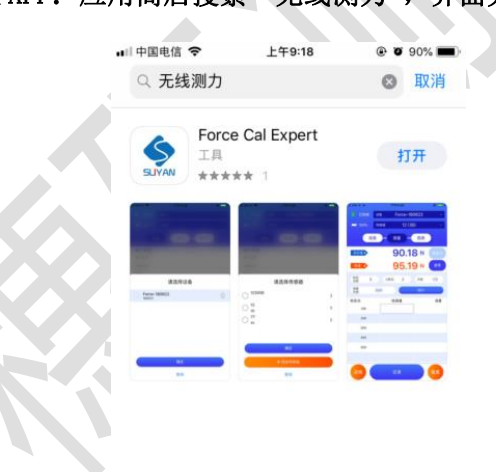

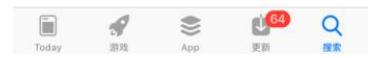

# 或扫描主机背后二维码下载软件

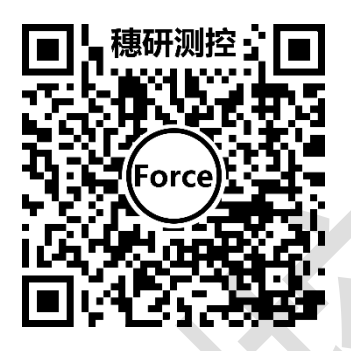

# 六、其他

1、为保证仪器的准确及有效溯源,请至少每年一次送到计量部门 进行检定或校准。

2、本仪器为高集成度产品,在未得到厂家的指导的情况下,请勿 自行打开或维修仪器,遇到故障请及时与本公司联系解决。

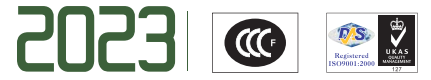

广州 · 穗研测控

解决计量痛点 • 诠释计量精神

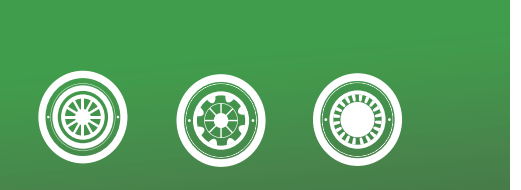

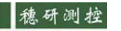

▲ 微研测控 广州市穗研测控技术有限公司

地 址: 广州市黄埔区加庄新东街六巷5号 网址: http://www.suiyanck.com 电话: (+86)20 86485346 传真: (+86)20 86485543 邮 箱: suiyan 007@163.com